Dashboard | Profits 4 Purpose

#### Select "Track Time" from the dashboard

\*Please note: if a user RSVPs to an event, their hours are automatically tracked.

\*Please note the dashboard was under contruction at the time this document was created and some improvements may have been made

| BE<br>Home My Details _Administrati                                                                                 |                                                                                                    | N G                                                                   |
|----------------------------------------------------------------------------------------------------|----------------------------------------------------------------------------------------------------|-----------------------------------------------------------------------|
| Abbott has a commitment to helping<br>Employee Giving Campaign is one of<br>for participating in this year's Employ | people fulfill their potential and live<br>f the many ways Abbott employees<br>ee Giving Campaign. | the fullest lives they can. The<br>help make things better. Thank you |
| Employee Giving                                                                                                    | Events                                                                                             | Our Stories                                                           |
|                                                                                                    | Track Time                                                                                         |                                                                       |

### **Option 1: Track your "one-time" volunteer hours**

Enter the non profit you volunteered with, choose "one-time" for frequency, and enter the date, # of hours and the description

| You are tracking | ) hours for:                                             |   |
|------------------|----------------------------------------------------------|---|
| Non-Profit *     | Boys and Girls Club, San Diego CA                        | Q |
|                  | Can't find your non-profit? Click here to add a new one. |   |
| Frequency *      | One-Time     ORecurring                                  |   |
| Activity*        | Date* # of Hours*                                        | х |
| Description *    |                                                          |   |
|                  | You have 200 characters remaining                        | 1 |

# **Track Volunteer Hours**

### **Option 2: Track your "recurring" volunteer activity**

For example, if you coach little league every week, you can set this up to track your time each week.

| You are tracking | hours for:                                                                                                    |
|------------------|----------------------------------------------------------------------------------------------------|
| Non-Profit *     | Boys and Girls Club, San Diego CA Q                                                                                                    |
|                  | Can't find your non-profit? Click here to add a new one.                                                                                                    |
| Frequency *      | <ul> <li>One-Time</li> <li>Recurring</li> <li>H-Monthly</li> <li>Monthly</li> <li>Annually</li> <li>Annually</li> <li>Start date</li> <li>End date</li> </ul> |
| Activity*        | # of Hours*                                                                                                    |
| Description *    |                                                                                                    |

## **Option 3: Track time for someone else**

If you are an administrator, you have have the ability to track time on the behalf of others

| Non-Profit *  | Boys and Girls Club, San Diego CA Can't find your non-profit? Click here to add a new one. | Q  |
|---------------|--------------------------------------------------------------------------------------------|----|
| Frequency *   | One-Time     ORecurring                                                                    |    |
| Activity*     | Date* # of Hours*                                                                          | х  |
| Description * |                                                                                            |    |
|               | You have 200 characters remaining<br>Click here to add another activity                    | // |